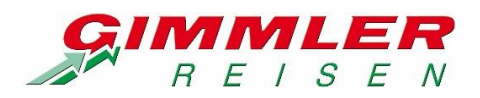

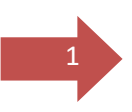

# Buchbarkeit über CRS (Toma/NEO) Informationen für Agenturen

Veranstalterkürzel: GIMM (Reiseart entfällt)

## Relevante Aktionscodes:

- BA = Buchungsanfrage
- B = Buchung
- BQ = Buchung "on request" auf Anfrage
- BW = Buchung auf Warteliste
- BI = Buchungsinformation
- OA = Optionsanfrage
- O = Option
- SA = Stornoanfrage
- S = Storno
- V = Vorgangssuche
- D = Darstellen
- G = Geräte-Vakanz
- H = Hotel-Vakanz

## Relevante Anforderungscodes:

- P = Pauschalreise ab 8 Tage / Flugreisen / Kreuzfahrten
- BPK = Pauschalreise bis 7 Tage (auch Tagesfahrten)
- EK = Eintrittskarten / Parkgebühren
- TA = Ausflüge
- V = Versicherung
- KV = keine Versicherung
- VIS = Visum

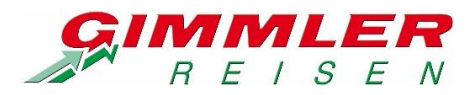

2

Mit Aktion "I" erhalten Sie wichtige Informationen zu den Buchungsmöglichkeiten von Gimmler Reisen und aktuelle Hinweise. Bitte geben Sie hierzu die jeweilige Nummer in die Multifunktionszeile ein.

| Verar    | stalter       |                  | Reiseart                             | Aktion     | Pers.           |          |        |      |      |     |     |           | Filiale |   | Agenturnummer | Vorgang    | nummer |            |            |
|----------|---------------|------------------|--------------------------------------|------------|-----------------|----------|--------|------|------|-----|-----|-----------|---------|---|---------------|------------|--------|------------|------------|
| GIM      | М             |                  |                                      | I          |                 |          |        |      |      |     |     |           | 20404   | 0 |               |            |        |            |            |
| Mel      | dung          |                  |                                      |            |                 |          |        |      |      |     |     |           |         |   |               |            |        |            |            |
| MF2      |               |                  |                                      |            |                 |          |        |      |      |     |     |           |         |   | Expedient     |            | Be     | rater      |            |
|          | м             | Anf.             | Leistung                             |            |                 | Unterbr. | Verpf. | Bel. | Anz. | Von | Bis | Zuordnung |         |   |               | St.        |        | Preis      |            |
| 01       |               |                  |                                      |            |                 |          |        |      |      |     |     |           |         |   |               |            |        |            | *          |
| 02       |               |                  |                                      |            |                 |          |        |      |      |     |     |           |         |   |               |            |        |            |            |
| 03       |               |                  |                                      |            |                 |          |        |      |      |     |     |           |         |   |               |            |        |            |            |
| 04       |               |                  |                                      |            |                 |          |        |      |      |     |     |           |         |   |               |            |        |            |            |
| 06       |               |                  |                                      |            |                 |          |        |      |      |     |     |           |         |   |               |            |        |            |            |
| 07       |               |                  |                                      |            |                 |          |        |      |      |     |     |           |         |   |               |            |        |            | -          |
| GII      | ИМ(I) (       | 3                |                                      |            |                 |          |        |      |      |     |     |           |         |   |               | Tabs lösch | en ×   | 🕆 Leeren   |            |
| WI       | LLKO          | IMEN I           | M CRS-RESERVIERUNGSS                 | YSTEM VON  | GIMMLER-REISEN! |          |        |      |      |     |     |           |         |   |               |            | -      | 🕒 Drucke   | n          |
| 10<br>20 | 0 AK<br>0 ZU  | GELASS           | DDES<br>ENE ANFORDERUNGSCODES        | s          |                 |          |        |      |      |     |     |           |         |   |               |            |        | 1 3        | \$         |
| 30<br>35 | 0 ZU!<br>0 SI | STIEGS<br>FZPLAT | STELLEN<br>ZBUCHUNGEN                |            |                 |          |        |      |      |     |     |           |         |   |               |            |        | → UI:Offic | 6          |
| 40<br>50 | 0 RE:         | SEVER            | SICHERUNGEN<br>DINGUNGEN FÜR GIMMLEF | R-REISEN   |                 |          |        |      |      |     |     |           |         |   |               |            |        | Angebo     | otsdetails |
| 60       | 0 WI          | R ÜBER           | UNS: VERANSTALTER-IN                 | NFORMATION | IEN             |          |        |      |      |     |     |           |         |   |               | с э        |        | ▲ § PRRL/  | IATA       |
|          |               |                  |                                      |            |                 |          |        |      |      |     |     |           |         |   |               |            | *      | ➡ Absend   | len        |

Bei Neuanlage einer Buchung werden Sie nach der ersten Abfrage automatisch durch den Buchungsprozess geleitet. Nachfolgend als Beispiel für Sie eine Abfrage über NEO.

Die Abfrage bei allen Pauschalreisen "P" und Buspauschalreisen "BPK" starten Sie mit Aktion "H". Bei Tagesfahrten nutzen Sie bitte die Aktion "G", da das Kontingent im Regelfall über die Busleistung gesteuert wird.

| Veransta                 | lter                              | Reise                                         | eart                                    | Aktion                       | Pers.                         |                                              |                               |             |        |      |      |        |          |           | Filiale |   | Agenturnummer | Vorgan    | Isnummer |                                                              |                    |
|--------------------------|-----------------------------------|-----------------------------------------------|-----------------------------------------|------------------------------|-------------------------------|----------------------------------------------|-------------------------------|-------------|--------|------|------|--------|----------|-----------|---------|---|---------------|-----------|----------|--------------------------------------------------------------|--------------------|
| GIMM                     |                                   |                                               |                                         | Н                            | 2                             |                                              |                               |             |        |      |      |        |          |           | 100.07  | 0 |               |           |          |                                                              |                    |
| 998                      |                                   | Gew                                           | vünschte <nr.></nr.>                    | in die MF                    | FZ eintrag                    | en und Wechse                                | el auf Ak                     | ktion BA    | etc.   |      |      |        |          |           |         |   |               |           |          |                                                              |                    |
| MFZ                      |                                   |                                               |                                         |                              |                               |                                              |                               |             |        |      |      |        |          |           |         |   | Expedient     |           | Berater  |                                                              |                    |
|                          | M Anf.                            | Leistung                                      |                                         |                              |                               |                                              |                               | Unterbr.    | Verpf. | Bel. | Anz. | Von    | Bis      | Zuordnung |         |   |               | St.       | Pi       | eis                                                          |                    |
| 01                       | BPK                               | NL-AMS                                        |                                         |                              |                               |                                              |                               |             |        |      |      | 130822 | 140822 😑 |           |         |   |               |           |          |                                                              | ·创新 🗠              |
| 02                       |                                   |                                               |                                         |                              |                               |                                              |                               |             |        |      |      |        |          |           |         |   |               |           |          |                                                              |                    |
| 03                       |                                   |                                               |                                         |                              |                               |                                              |                               |             |        |      |      |        |          |           |         |   |               |           |          |                                                              |                    |
| 04                       |                                   |                                               |                                         |                              |                               |                                              |                               |             |        |      |      |        |          |           |         |   |               |           |          |                                                              |                    |
| 05                       |                                   |                                               |                                         |                              |                               |                                              |                               |             |        |      |      |        |          |           |         |   |               |           |          |                                                              |                    |
| 07                       |                                   |                                               |                                         |                              |                               |                                              |                               |             |        |      |      |        |          |           |         |   |               |           |          |                                                              | -                  |
| GIMM                     | (H) 🔕                             |                                               |                                         |                              |                               |                                              |                               |             |        |      |      |        |          |           |         |   |               | Tabs lösc | hen x    | eeren                                                        |                    |
| Nr.<br>1 *<br>2 4<br>3 R | ** Übe<br>13.08<br>13.08<br>13.08 | ersicht R<br>22-14.08<br>22-14.08<br>22-14.08 | eise-Term<br>NL-AMS<br>NL-AMS<br>NL-AMS | nine **<br>_M1<br>_M1<br>_M1 | _ Ein W<br>_ Ein W<br>_ Ein W | ochenende in<br>ochenende in<br>ochenende in | A DCHG_<br>A ECHG_<br>A TCHG_ | 2<br>1<br>3 |        |      |      |        |          |           |         |   |               |           |          | Drucken<br>JI:Office<br>Angebotsd<br>PRRL / IAT.<br>Absenden | Č<br>fetails<br>TA |

Nach Eingabe der Zimmerauswahl in die Multifunktionszeile (MFZ) wechseln Sie zu Aktion "BA".

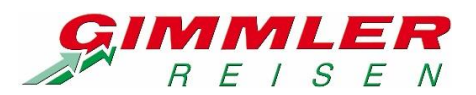

| Verans<br>GIMM | taiter |                | Reiseart                          | Aktion<br>BA                    | Pers.                               |          |        |      |      |        |        |           | Filiale<br>2006.07 | 0 | Agenturnumm | 1er | Vorgangsn    | ummer  |           |            |
|----------------|--------|----------------|-----------------------------------|---------------------------------|-------------------------------------|----------|--------|------|------|--------|--------|-----------|--------------------|---|-------------|-----|--------------|--------|-----------|------------|
| 940            |        |                | Adressein                         | gaben falsch o                  | der fehlen                          |          |        |      |      |        |        |           |                    |   |             |     |              |        |           |            |
| MFZ            |        |                |                                   |                                 |                                     |          |        |      |      |        |        |           |                    |   | Expedient   |     |              | Berate | r         |            |
|                | м.     | Anf.           | Leistung                          |                                 |                                     | Unterbr. | Verpf. | Bel. | Anz. | Von    | Bis    | Zuordnung |                    |   |             |     | St.          |        | Preis     |            |
| 01             |        | BPK            | NL-AMS                            |                                 |                                     | DCHG_    |        | 2    | 1    | 130822 | 140822 | 1-2       |                    |   |             |     |              |        | 438.00    | ·@\$ _     |
| 02             |        |                |                                   |                                 |                                     |          |        |      |      |        |        |           |                    |   |             |     |              |        |           |            |
| 03             |        |                |                                   |                                 |                                     |          |        |      |      |        |        |           |                    |   |             |     |              |        |           |            |
| 04             |        |                |                                   |                                 |                                     |          |        |      |      |        |        |           |                    |   |             |     |              |        |           |            |
| 06             |        |                |                                   |                                 |                                     |          |        |      |      |        |        |           |                    |   |             |     |              |        |           |            |
| 07             |        |                |                                   |                                 |                                     |          |        |      |      |        |        |           |                    |   |             |     |              |        |           | -          |
| GIM            | M(H)   | 9              | GIMM(BA) 🕲                        |                                 | DI 7 dae Kunden an                  |          |        |      |      |        |        |           |                    |   |             | 1   | Tabs löscher | n×     | 🕆 Leerer  | 1          |
| Vor            | Busi   | reise<br>ano K | n geben 51e b1<br>junden können ü | tte immer die<br>ber die Eingab | PLZ des Kunden an.<br>e "KS" in der |          |        |      |      |        |        |           |                    |   |             |     |              |        | Druck     | en         |
| Mul            | tifur  | nktio          | nszeile gesuch                    | t werden.                       | 10 11 001                           |          |        |      |      |        |        |           |                    |   |             |     |              |        | ۵.        | ۵.         |
|                |        |                |                                   |                                 |                                     |          |        |      |      |        |        |           |                    |   |             |     |              |        | 🗣 UI:Offi | ce         |
|                |        |                |                                   |                                 |                                     |          |        |      |      |        |        |           |                    |   |             |     |              |        | Angeb     | otsdetails |
|                |        |                |                                   |                                 |                                     |          |        |      |      |        |        |           |                    |   |             |     |              |        | § PRRL    | / IATA     |
|                |        |                |                                   |                                 |                                     |          |        |      |      |        |        |           |                    |   |             |     |              |        | 🗣 Absen   | den        |

Kundenanschriften, die Sie als Agentur bei vorherigen Buchungen bereits selbst angelegt haben, können über die Eingabe "KS" in die MFZ gesucht und übernommen werden.

Zur weiteren Abfrage bzw. bei neuen Kunden ist die Eingabe der Postleitzahl zunächst ausreichend und kann später ergänzt werden.

| Verans<br>GIMM | talter                                                                                    |                | Reiseart                           | Ak        | tion     | Pers.<br>2                                                                                                    |                    |                      |                    |        |      |      |        |        |           | Filiale | 0 | Agenturnummer | Vorgar   | igsnummer  |            |          |
|----------------|-------------------------------------------------------------------------------------------|----------------|------------------------------------|-----------|----------|----------------------------------------------------------------------------------------------------|--------------------|----------------------|--------------------|--------|------|------|--------|--------|-----------|---------|---|---------------|----------|------------|------------|----------|
| 998            |                                                                                           |                | Zustieg er                         | fassen: < | :Nr> ode | er <zustie< td=""><td>eg&gt; in d</td><td>ie Multifunk</td><td>tionzeile</td><td>eintr</td><td>agen</td><td></td><td></td><td></td><td></td><td></td><td></td><td></td><td></td><td></td><td></td><td></td></zustie<> | eg> in d           | ie Multifunk         | tionzeile          | eintr  | agen |      |        |        |           |         |   |               |          |            |            |          |
| MFZ            |                                                                                           |                |                                    |           |          |                                                                                                    |                    |                      |                    |        |      |      |        |        |           |         |   | Expedient     |          | Ber        | ater       |          |
|                | м                                                                                         | Anf.           | Leistung                           |           |          |                                                                                                    |                    |                      | Unterbr.           | Verpf. | Bel. | Anz. | Von    | Bis    | Zuordnung |         |   |               | St.      |            | Preis      |          |
| 01             |                                                                                           | BPK            | NL - AMS                           |           |          |                                                                                                    |                    |                      | DCHG_              |        | 2    | 1    | 130822 | 140822 | 1-2       |         |   |               |          |            | 438.00     | • 연음 🗠   |
| 02             |                                                                                           |                |                                    |           |          |                                                                                                    |                    |                      |                    |        |      |      |        |        |           |         |   |               |          |            |            |          |
| 03             |                                                                                           |                |                                    |           |          |                                                                                                    |                    |                      |                    |        |      |      |        |        |           |         |   |               |          |            |            |          |
| 04             |                                                                                           |                |                                    |           |          |                                                                                                    |                    |                      |                    |        |      |      |        |        |           |         |   |               |          |            |            |          |
| 06             |                                                                                           |                |                                    |           |          |                                                                                                    |                    |                      |                    |        |      |      |        |        |           |         |   |               |          |            |            |          |
| 07             |                                                                                           |                |                                    |           |          |                                                                                                    |                    |                      |                    |        |      |      |        |        |           |         |   |               |          |            |            | -        |
| GIM            | M(H)                                                                                      | 0              | GIMM(BA) O                         |           |          |                                                                                                    |                    |                      |                    |        |      |      |        |        |           |         |   |               | Tabs lös | chen ×     | 🍵 🕆 Leeren |          |
| Nr             | Zust                                                                                      | ieg            | Bezeichn                           | ung       |          |                                                                                                    | PL                 | Zeit                 | +/-                |        |      |      |        |        |           |         |   |               |          | -          | Drucke     | n        |
| 1              | Köni                                                                                      | gstei          | n, Bahnhof                         |           |          |                                                                                                    |                    | ??:?? 13             | .08 0 -            |        |      |      |        |        |           |         |   |               |          |            |            |          |
| 2              | West                                                                                      | erbur          | g, Stadthalle                      | PHCT Are  | 1 Teeles | +-11-1                                                                                                    |                    | ??:?? 13             | .08 0 -            |        |      |      |        |        |           |         |   |               |          |            | 1 <u>a</u> | <u>م</u> |
| 4              | Wiesbaden, Hauptbahnhof (BHST Aral Tankstelle) 77:77 13<br>Kronherg, Bahnhof 27:77 13     |                |                                    |           |          | .08 0 -                                                                                                    |                    |                      |                    |        |      |      |        |        |           |         |   | ul:Offic      | 6        |            |            |          |
| 5              | Arronberg, Bannor erri<br>j Schotten, BHST Vulkaneum ??:<br>i Hachenburg, Busbahnhof ??:? |                |                                    |           |          | 77:77 13<br>77:77 13                                                                                                    | .08 0 -<br>.08 0 - |                      |                    |        |      |      |        |        |           |         |   |               | Angebo   | otsdetails |            |          |
| 7<br>8         | Laut<br>Hana                                                                              | erbac<br>u, BH | h, BHST DB Bahn<br>ST Hauptbahnhof | hof       |          |                                                                                                    |                    | ??:77 13<br>??:77 13 | .08 0 -<br>.08 0 - |        |      |      |        |        |           |         |   |               | (        | •          | ▲ § PRRL / | IATA     |
| 9              | Laub                                                                                      | ach,           | Busbahnhof                         |           |          |                                                                                                    |                    | 77:77 13             | .08 0 -            |        |      |      |        |        |           |         |   |               | -        | 1          | ➡ Absend   | len      |

Sie können den gewünschten Zustieg über die Pfeiltasten suchen oder die Anfangsbuchstaben in die MFZ eingeben, um die Suche einzugrenzen.

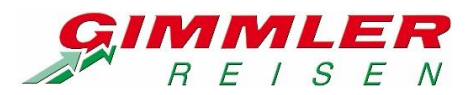

| Veran<br>GIM<br>399 | stalter<br>M            |       | Reiseart Aktion Pers.<br>BA 2<br>Bitte Platzauswahl in der Multifunktionszeile vornehm | en       |        |      |      |        |        |           | Filiale | Agenturnummer | Vorgangsn    | ummer  |              |           |
|---------------------|-------------------------|-------|----------------------------------------------------------------------------------------|----------|--------|------|------|--------|--------|-----------|---------|---------------|--------------|--------|--------------|-----------|
| MFZ                 |                         |       |                                                                                        |          |        |      |      |        |        |           |         | Expedient     |              | Berate | r            |           |
|                     | м                       | Anf.  | Leistung                                                                               | Unterbr. | Verpf. | Bel. | Anz. | Von    | Bis    | Zuordnung |         |               | St.          |        | Preis        |           |
| 01                  |                         | BPK   | NL-AMS                                                                                 | DCHG_    |        | 2    | 1    | 130822 | 140822 | 1-2       |         |               |              | 4      | 138.00       | • el ¥ ^  |
| 03                  |                         |       |                                                                                        |          |        |      |      |        |        |           |         |               |              |        |              |           |
| 04                  |                         |       |                                                                                        |          |        |      |      |        |        |           |         |               |              |        |              |           |
| 06                  |                         |       |                                                                                        |          |        |      |      |        |        |           |         |               |              |        |              |           |
| 07                  |                         |       |                                                                                        |          |        |      |      |        |        |           |         |               |              |        |              | Ψ.        |
| GIN                 | (M(H)                   | 0     | GIMM(BA) 🕲                                                                             |          |        |      |      |        |        |           |         |               | Tabs löschen | ×      | 🝵 Leeren     |           |
| Be:                 | ispie                   | ειρι  | atz-Eingabe MF-Zeile: 01A,01B,01C bzw. 02B-04D ODER * = Au                             | utomatik |        |      |      |        |        |           |         |               |              | î.     | Drucker      | 'n        |
| BU                  | >< /<br>/orm            | Amste | rdam 2 Tage Pos: 1 13.08.22<br>Mitte Hinten                                            | 14.08.22 |        |      |      |        |        |           |         |               |              |        | \$           | \$        |
| 1.0                 | 91 03                   | 2 03  | 04 05 06 07 08 09 10 11 12 13 14 15 16                                                 |          |        |      |      |        |        |           |         |               |              | 1.2    | In Ultoffice | _         |
| D                   | 0.                      |       | - A A A A * P P P -<br>- A A A A * P P P -                                             |          |        |      |      |        |        |           |         |               |              | 1.2    | - unonice    |           |
| В                   | 0 '                     | • •   | . *                                                                                    |          |        |      |      |        |        |           |         |               |              |        | Angebo       | tsdetails |
| ABit                | 0 <sup>2</sup><br>tte 9 | sitzo | . *                                                                                    |          |        |      |      |        |        |           |         |               |              |        | § PRRL/      | IATA      |
| Wei                 | nn S:                   | ie di | e Automatik * benutzen, ermittelt das System automatisch                               |          |        |      |      |        |        |           |         |               |              |        | ➡ Absend     | en        |

Anschließend können Sie die Sitzplätze auswählen. Passend zu Ihrer angegebenen Personenzahl, werden Ihnen verschiedene Möglichkeiten vorgeschlagen.

| Veranstal      | er            | Reiseart                                        | Aktion      | Pers.    |            |                |           |         |      |      |        |        |           | Filiale | <br>Agenturnummer | Vorgan    | gsnummer |            |            |
|----------------|---------------|-------------------------------------------------|-------------|----------|------------|----------------|-----------|---------|------|------|--------|--------|-----------|---------|-------------------|-----------|----------|------------|------------|
| GIMM           |               |                                                 | ВА          | 2        |            |                |           |         |      |      |        |        |           | 12.014  | <br>100-000       |           |          |            |            |
| 998            |               | Auswahl aus                                     | Selektions  | maske is | t erfolgt, | bitte Buchung  | vervolls  | tändige | en . |      |        |        |           |         |                   |           |          |            |            |
| MFZ            |               |                                                 |             |          |            |                |           |         |      |      |        |        |           |         | Expedient         |           | Bera     | ter        |            |
|                | Anf.          | Leistung                                        |             |          |            |                | Unterbr.  | Verpf.  | Bel. | Anz. | Von    | Bis    | Zuordnung |         |                   | St.       |          | Preis      |            |
| 01             | BPK           | NL-AMS                                          |             |          |            |                | DCHG_     |         | 2    | 1    | 130822 | 140822 | 1-2       |         |                   |           |          | 438.00     | ▼42會       |
| 02             |               |                                                 |             |          |            |                |           |         |      |      |        |        |           |         |                   |           |          |            |            |
| 03             |               |                                                 |             |          |            |                |           |         |      |      |        |        |           |         |                   |           |          |            |            |
| 04             |               |                                                 |             |          |            |                |           |         |      |      |        |        |           |         |                   |           |          |            |            |
| 05             |               |                                                 |             |          |            |                |           |         |      |      |        |        |           |         |                   |           |          |            |            |
| 00             |               |                                                 |             |          |            |                |           |         |      |      |        |        |           |         |                   |           |          |            | <b>.</b>   |
| GIMM(          | H) 🖸          | GIMM(BA) O                                      |             |          |            |                |           |         |      |      |        |        |           |         |                   | Tabs lösc | hen ×    | 🕆 Leeren   |            |
| REISE          | : Amst        | elveen, Best West                               | tern Plus H | otel     |            | 13.08.2022 - 1 | 4.08.2022 |         |      |      |        |        |           |         |                   |           |          | Drucke     | n          |
| ZUST.<br>SITZE | : Wet:<br>02A | elzimmer bad/Dusc<br>tlar, Betriebshof<br>.028. | ine/wc-rrun | STUCK    |            | 13.08.2022 UM  | 77:77 UHR |         |      |      |        |        |           |         |                   |           |          | 1 4        | 4          |
| 51122          | . 0211        |                                                 |             |          |            |                |           |         |      |      |        |        |           |         |                   |           |          | 🗣 UI:Offic | e          |
|                |               |                                                 |             |          |            |                |           |         |      |      |        |        |           |         |                   |           |          | Angebo     | otsdetails |
|                |               |                                                 |             |          |            |                |           |         |      |      |        |        |           |         |                   |           |          | ◄ § PRRL / | IATA       |
|                |               |                                                 |             |          |            |                |           |         |      |      |        |        |           |         |                   |           | 1.       | ➡ Absend   | len        |

Die Buchung kann nach Eingabe der Kundendaten mit Aktion "B" abgeschlossen werden.

Falls Sie noch eine Versicherung oder bei Zustieg Wetzlar/Betriebshof einen Parkplatz hinzu buchen möchten, geben Sie diese Leistungen separat in die folgenden Leistungszeilen ein. **Bitte beachten Sie, dass das "BIS" Datum manuell an die Reisedauer angepasst werden muss.** 

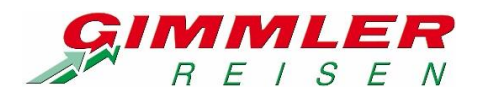

5

Zu Ihrer Unterstützung haben wir eine Musterbuchung hinterlegt. Mit Aktion "B?" können Sie sich diese darstellen lassen.

| Veran<br>GIM | stalter<br>1 |        | Reiseart Aktion Pers.                                       |          |        |      |      |        |        |           | Filiale | Ð | Agenturnummer | Vorgangs   | snummer |          |              |   |
|--------------|--------------|--------|-------------------------------------------------------------|----------|--------|------|------|--------|--------|-----------|---------|---|---------------|------------|---------|----------|--------------|---|
| 300          |              |        | *** Musterbuchung dargestellt ***                           |          |        |      |      |        |        |           |         |   |               |            |         |          |              |   |
| MUL          | FIFU         | IKTI0  | NSZEILE                                                     |          |        |      |      |        |        |           |         |   | Expedient     |            | Berate  | r        |              |   |
|              | м            | Anf.   | Leistung                                                    | Unterbr. | Verpf. | Bel. | Anz. | Von    | Bis    | Zuordnung |         |   |               | St.        |         | Preis    |              |   |
| 01           |              | BPK    | NL - AMS                                                    | DCHG_    |        | 2    | 1    | 130822 | 140822 | 1-2       |         |   |               |            |         | 438.00   | ·@\$         | 4 |
| 02           |              | ٧      | VHPAKETA22                                                  |          |        | 1    | 2    | 130822 | 140822 | 1-2       |         |   |               |            |         | 38.00    | <b>▲</b> ▼@@ |   |
| 03           |              | EK     | DE-GIM-PARK                                                 |          |        | 1    | 1    | 130822 | 140822 | 1         |         |   |               |            |         | 8.00     | **연 <b>8</b> |   |
| 04           |              |        |                                                             |          |        |      |      |        |        |           |         |   |               |            |         |          |              |   |
| 05           |              |        |                                                             |          |        |      |      |        |        |           |         |   |               |            |         |          |              |   |
| 06           |              |        |                                                             |          |        |      |      |        |        |           |         |   |               |            |         |          |              |   |
| 07           |              |        |                                                             |          |        |      |      |        |        |           |         |   |               |            |         |          |              | ٣ |
| GIM          | 1M(I) €      | э      | GIMM(B?) Ø                                                  |          |        |      |      |        |        |           |         |   |               | Tabs lösch | en ×    | 🔒 Leeren |              |   |
| WI           | нтіс         | ER H   | INWEIS: BEI VERSICHERUNGEN UND PARKPLÄTZEN MUSS DAS "BIS" D | АТИМ     |        |      |      |        |        |           |         |   |               |            |         | Drucke   | en           |   |
| MA           | UELL         | . AN I | DEN REISETERMIN ANGEPASST WERDEN!                           |          |        |      |      |        |        |           |         |   |               |            |         | _        | _            |   |
| BEI          | REITS        | 5 VORI | AANDENE KUNDEN DER AGENTUR KÖNNEN ÜBER EINGABE "KS" IN DIE  |          |        |      |      |        |        |           |         |   |               |            |         | 2        | ۵ 🕹          |   |
| MUI          | TIFU         | JNKTI  | JNSZEILE GESUCHT WERDEN.                                    |          |        |      |      |        |        |           |         |   |               |            |         | ul:Offic | Je           |   |
|              |              |        |                                                             |          |        |      |      |        |        |           |         |   |               |            |         |          |              | _ |
|              |              |        |                                                             |          |        |      |      |        |        |           |         |   |               |            |         | Angeb    | otsdetails   | _ |
|              |              |        |                                                             |          |        |      |      |        |        |           |         |   |               |            |         | § PRRL   | / IATA       |   |
|              |              |        |                                                             |          |        |      |      |        |        |           |         |   |               |            |         | In Abron | don          | - |
|              |              |        |                                                             |          |        |      |      |        |        |           |         |   |               |            | //      | S Absen  | aen          |   |

Nachfolgend haben wir Ihnen unsere Antworten auf häufig gestellte Fragen aufgelistet. Dies soll Ihnen den Arbeitsablauf erleichtern. Sollten dennoch Fragen aufkommen oder Sie Hilfe bei einer Buchung benötigen, wenden Sie sich gerne telefonisch oder per Mail an uns.

# **Optionsbuchung:**

Über CRS sind Optionen für drei Werktage möglich. Bitte beachten Sie, dass die Option nach Ablauf der Frist NICHT automatisch in eine Festbuchung umgewandelt wird.

## Anfragebuchung:

Falls für Ihre gewünschte Leistung kein Kontingent mehr verfügbar sein sollte, können Sie mit Aktion "BQ" eine verbindliche Anfragebuchung tätigen. Wir fragen die Leistung für Sie an und informieren Sie zeitnah. Bitte beachten Sie, dass die Bearbeitungszeit bis zu drei Werktage in Anspruch nehmen kann.

## Wartelistenbuchung:

Sollte Ihre Anfrage nicht bestätigt werden können bzw. eine gewünschte Reise ausgebucht sein, haben Sie die Möglichkeit, mit Aktion "BW" eine Buchung auf Warteliste zu tätigen. Diese ist unverbindlich. Im Falle frei werdender Plätze, erhalten Sie von uns automatisch eine entsprechende Information und entscheiden erst dann, ob Sie eine Festbuchung tätigen möchten.

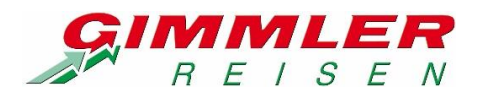

## Umbuchung/Teilstornierung:

Umbuchungen und Teilstornierungen sind nicht über CRS möglich. Dies gilt auch für die Zubuchung oder Stornierung von Sonderleistungen (Ausflüge, Parkplätze, Versicherungen etc.). Bitte wenden Sie sich telefonisch oder per Mail mit Ihrem Anliegen an uns.

#### Stornierung:

Mit Aktion "SA" können Stornierungsgebühren vorab ermittelt werden, mit Aktion "S" wird die Stornierung durchgeführt.

Sie haben in der Regel bis 14 Tage (Mehrtagesfahrten) bzw. 7 Tage (Tagesfahrten) vor Reisebeginn die Möglichkeit, die Stornierung selbst über CRS durchzuführen. Kurzfristigere Stornierungen müssen uns schriftlich oder telefonisch gemeldet werden.

#### Gruppenbuchung:

Bitte beachten Sie, dass ab einer Gruppengröße von mehr als 6 Teilnehmern, die Abfrage über mehrere Leistungszeilen erfolgen muss. Die Buchung kann dann wie im folgenden Beispiel abgeschlossen werden.

| Verans<br>GIMM | talter<br>I   |      | Reiseart Aktion Pers.<br>BA 8           |                    |         |         |        |      |        |        |           | Filiale | 0 | Agenturnummer | Vorgangs    | nummer |            |             |
|----------------|---------------|------|-----------------------------------------|--------------------|---------|---------|--------|------|--------|--------|-----------|---------|---|---------------|-------------|--------|------------|-------------|
| 998            |               |      | Auswahl aus Selektionsmaske ist erfolgt | , bitte Buchung ve | rvollst | ändiger | n. –   |      |        |        |           |         |   |               |             |        |            |             |
| MFZ            |               |      |                                         |                    |         |         |        |      |        |        |           |         |   | Expedient     |             | Bera   | iter       |             |
|                | м             | Anf. | Leistung                                | Un                 | nterbr. | Verpf.  | Bel. / | Anz. | Von    | Bis    | Zuordnung |         |   |               | St.         |        | Preis      |             |
| 01             |               | BPK  | TF-HEI                                  |                    |         |         | 1 6    | 6    | 060722 | 060722 | 1-6       |         |   |               |             |        | 354.00     | ▼御會         |
| 02             |               | EK   | DE-HEI-SF                               |                    |         |         | 1 6    | 6    | 060722 | 060722 | 1-6       |         |   |               |             |        | 0.00       | ▲▼@@        |
| 03             |               | BPK  | TF-HEI                                  |                    |         |         | 1 7    | 2    | 060722 | 060722 | 7-8       |         |   |               |             |        | 118.00     | ▲▼@會        |
| 04             |               | EK   | DE-HEI-SF                               |                    |         |         | 1 2    | 2    | 060722 | 060722 | 7-8       |         |   |               |             |        | 0.00       | <b>▲▼伯曾</b> |
| 05             |               |      |                                         |                    |         |         |        |      |        |        |           |         |   |               |             |        |            |             |
| 06             |               |      |                                         |                    |         |         |        |      |        |        |           |         |   |               |             |        |            |             |
| 07             |               |      |                                         |                    |         |         |        |      |        |        |           |         |   |               |             |        |            | Ψ.          |
| GIM            | M(G) (        | э    | GIMM(BA) O                              |                    |         |         |        |      |        |        |           |         |   |               | Tabs lösche | en ×   | 🝵 Leeren   |             |
| REI            | SE :<br>MED : | Tage | sfährt Heidelberg                       | 06.07.2022 - 06.0  | 7.2022  |         |        |      |        |        |           |         |   |               |             |        | Drucke     | n           |
| ZUS            | Т. :          | Wetz | lar, Betriebshof                        | 06.07.2022 UM 07:  | 50 UHR  |         |        |      |        |        |           |         |   |               |             |        | < <u>a</u> | \$          |
| SII            | ZE :          | 03A, | 33B,04A,04B,04C,04D,05A,05B,            |                    |         |         |        |      |        |        |           |         |   |               |             |        | ul:Offic   | e           |
|                |               |      |                                         |                    |         |         |        |      |        |        |           |         |   |               |             |        | Angeb      | otsdetails  |
|                |               |      |                                         |                    |         |         |        |      |        |        |           |         |   |               |             |        | ▲ § PRRL/  | IATA        |
|                |               |      |                                         |                    |         |         |        |      |        |        |           |         |   |               |             |        | 🕒 Absend   | len         |